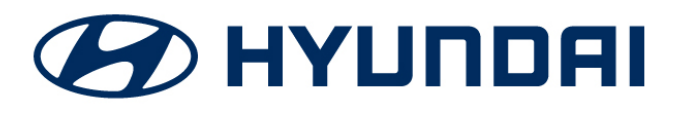

**Technical Service Bulletin** 

| GROUP        | NUMBER           |  |  |
|--------------|------------------|--|--|
| FUEL SYSTEM  | 20-FL-010H       |  |  |
| DATE         | MODEL(S)         |  |  |
| OCTOBER 2020 | Tucson (TL) 2.0L |  |  |

# SUBJECT: TUCSON 2.0L DTC P0420 - ECM UPDATE AND CATALYST REPLACEMENT

### **Description:**

This bulletin provides information related to the repair of DTC P0420 "Catalytic Converter System Bank 1 - Efficiency Below Threshold" found stored in the Engine Control Module (ECM). The repair involves performing an ECM Update and replacement of the exhaust manifold catalyst.

#### **Applicable Vehicle:**

• 2019 Tucson (TL) with 2.0L GDI engine.

# **ECU Update Event Information:**

| System Selection: Engine (ECM) |                                      |  |  |
|--------------------------------|--------------------------------------|--|--|
| Event #                        | Description                          |  |  |
| 588*                           | TL PE 2.0GDI - P0420 DTC IMPROVEMENT |  |  |

\*or any updated later event that is listed.

#### **Parts Information:**

| Part Name               | Part Number                            | Diagram |  |
|-------------------------|----------------------------------------|---------|--|
| MANIFOLD CATALYTIC ASSY | 28510-2EMN0 (2WD)<br>28510-2EPE0 (4WD) |         |  |

#### Warranty Information:

| Model       | Op Code  | Operation                                             | Op Time | Causal<br>Part             | Nature<br>Code | Causal<br>Code |
|-------------|----------|-------------------------------------------------------|---------|----------------------------|----------------|----------------|
| Tucson (TL) | 39131F08 | ECM UPGRADE &<br>EXHAUST MANIFOLD<br>CATALYST REPLACE | 1.1 M/H | 39131-2ET**<br>39133-2ET** | I3T            | ZZ3            |

\*\*Refer to applicable parts catalog for full ECM causal part numbers. **Note:** Normal warranty applies.

# Service Procedure:

- 1. Scan for DTC in Engine System and confirm that DTC P0420 is found stored.
- 2. Replace the exhaust manifold catalyst per the Shop Manual instructions.

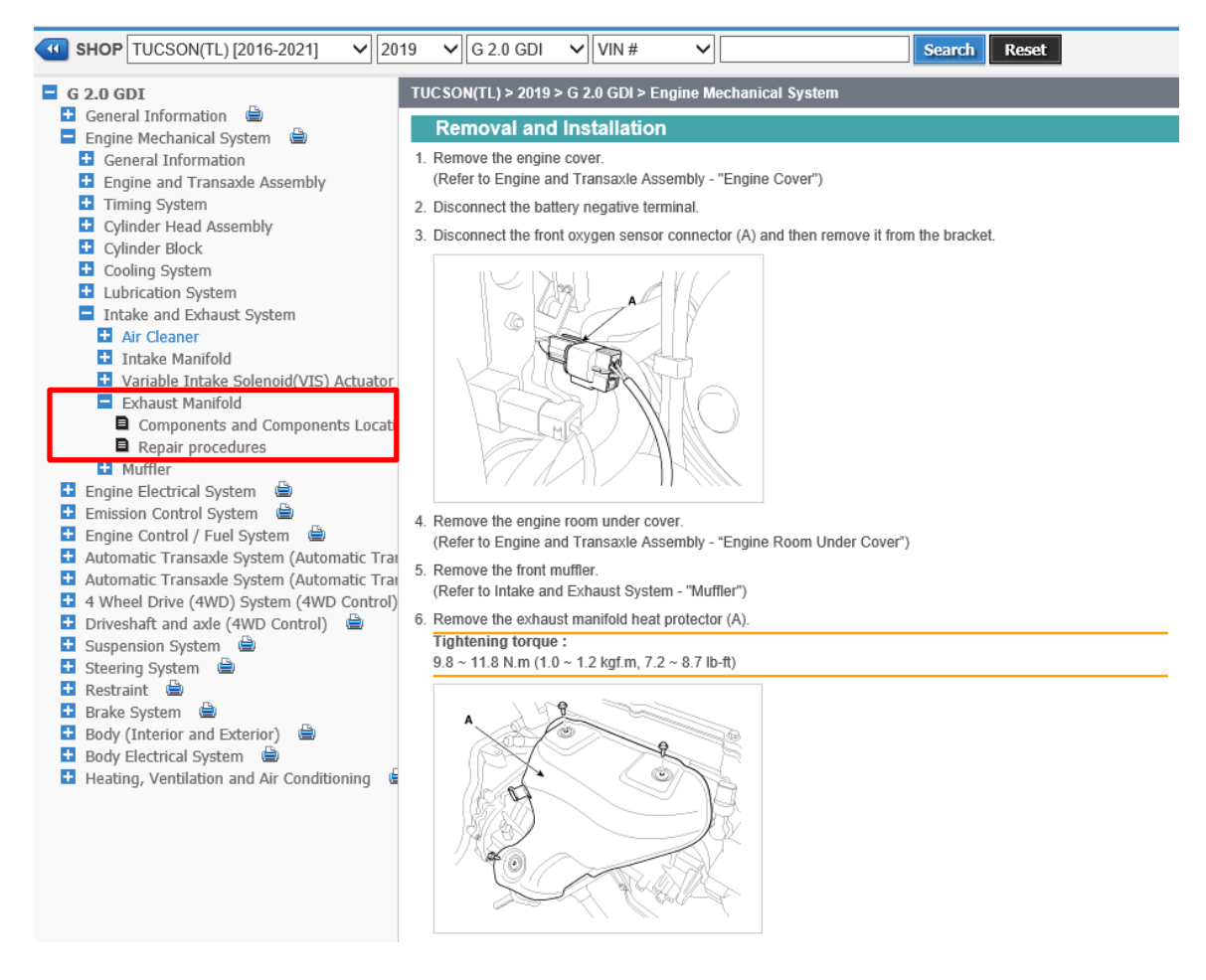

- 3. Perform the GDS software event update:
  - Refer to TSB 15-GI-001 for the detailed tablet-based Mobile GDS ECU update procedures.
  - Refer to TSB 15-GI-002 for the detailed PC-based GDS ECU update procedures.
- 4. Check for Diagnostic Trouble Codes in the **ALL** menus and erase any DTC.
- 5. Erase the DTC in the BlueLink system according to TSB 12-BE-005-2.
- 6. Confirm normal vehicle operation.

# NOTICE

#### You must initially perform the GDS ECU Update in Auto Mode.

 If the ECU Update starts but then fails in Auto Mode, perform the update in Manual Mode to recover.

|                                                                                                    | GDS Vehicle Battery Voltage Warning: |  |  |  |  |
|----------------------------------------------------------------------------------------------------|--------------------------------------|--|--|--|--|
| operate the vehicle in Ready mode for at least 20 minutes to ensure an adequate battery state of charge for reliable update results. Turn ignition back on, and then retry |                                      |  |  |  |  |
| the ECU update again.                                                                                                    |                                      |  |  |  |  |
| Warning! lower Battery Volta<br>BATTERY VOLTAGE: 10.8                                                                                                    | e.                                   |  |  |  |  |
| ок                                                                                                    |                                      |  |  |  |  |

# **ROM ID Table:**

|         | ENGINE | TRANS | ІММО | EMISSIONS | ECU P/No.   | ROM ID           |                  |  |
|---------|--------|-------|------|-----------|-------------|------------------|------------------|--|
| VENICLE |        |       |      |           |             | OLD              | NEW              |  |
|         |        |       |      |           |             | GGTL-INUAQS00C00 |                  |  |
|         |        | 6AT   | YES  | ULEV      | 39131-2ETF0 |                  | GTL-0NU0AQ100C00 |  |
|         |        |       |      |           |             | GTL-0NU0AQ000C00 |                  |  |
| Tucson  |        |       | NO   | ULEV      | 39133-2ETF0 | GGTL-INUAPS00C00 | GTL-0NU0AP100C00 |  |
| (TL PE) | 2.0GDI |       | YES  | ULEV      | 39131-2ETF1 | GGTL-INUAQS00D00 | GTL-0NU0AQ100F00 |  |
|         |        |       | NO   | ULEV      | 39133-2ETF1 | GGTL-INUAPS00D00 | GTL-0NU0AP100F00 |  |
|         |        |       | YES  | SULEV     | 39131-2ETF2 | GGTL-INSAQS00C00 | GTL-0NS0AQ100C00 |  |
|         |        |       | NO   | SULEV     | 39133-2ETF2 | GGTL-INSAPS00C00 | GTL-0NS0AP100C00 |  |

# Manual Mode Password:

| MENU                           | PASSWORD |
|--------------------------------|----------|
| TL PE 2.0GDI -IMMO 39133-2ETF0 | 3320     |
| TL PE 2.0GDI -IMMO 39133-2ETF1 | 3321     |
| TL PE 2.0GDI -IMMO 39133-2ETF2 | 3322     |
| TL PE 2.0GDI +IMMO 39131-2ETF0 | 3326     |
| TL PE 2.0GDI +IMMO 39131-2ETF1 | 3327     |
| TL PE 2.0GDI +IMMO 39131-2ETF2 | 3328     |